# **GESTIONE DELLO SPLIT PAYMENT**

Il nuovo meccanismo della scissione dei pagamenti (o Split Payment) prevede che determinati clienti quando acquistano un bene od un servizio, provvedano direttamente a versare all'Erario la relativa imposta IVA che gli è stata addebitata dal fornitore. Al fornitore che emette fatture di questo tipo, comporta alcune conseguenze e principalmente:

- dovrà emettere normale fattura comprensiva di IVA con l'annotazione relativa alla scissione dei pagamenti
- l'IVA calcolata in fattura non va computata come IVA a debito né calcolata in liquidazione periodica, poiché l'imposta non verrà incassata dal fornitore, ma versata all'Erario direttamente dalla Pubblica Amministrazione
- la gestione delle partite va adeguata alla nuova gestione visto che l'importo relativo all'imposta non verrà più incassato dal fornitore

#### CODICI IVA

La prima operazione da fare è quella di creare i nuovi codici IVA necessari alla gestione della scissione dei pagamenti. In particolare sarà necessario creare un codice IVA di tipo Split Payment per ciascuna aliquota IVA utilizzata in azienda. Ad esempio, nel caso utilizzassimo solo l'IVA al 22%, dovremmo creare un solo codice IVA come nella seguente immagine (l'anagrafica dei codici IVA è raggiungibile da Archivi -> Contabili -> Codici IVA).

| Modifica   Co           | odici IVA                   |                         | =                           | x |
|-------------------------|-----------------------------|-------------------------|-----------------------------|---|
| Codice IVA Elenco       |                             |                         |                             |   |
| Codice: 22SP            | Iva 22% Split Payment       |                         |                             |   |
| Descr.aggiuntiva: Sciss | ione dei pagamenti          |                         |                             |   |
| Aliquota: 22,00         | % Indetraibilità:           | 0 Prorata:              | Partecipa al calcolo 🗸 🗸    |   |
| Acquisti pl             | afond                       |                         |                             |   |
| Monte acc               | quisti                      | % Compensazione:        | 0.00                        |   |
| Esportazio              | ni                          | Ting and anticolog      |                             |   |
| Bollo su im             | porti esenti                | Tipo acq.agricolo:      | Normale                     |   |
| ✓ Non complexity        | uta in liquidazione         |                         | Reverse Charge              |   |
| Regime del margine      |                             |                         | Esigibilità non differibile |   |
| Beni usati:             | Non utilizzato              | ✓ Aliquota:             | 0,00                        |   |
| Dichiarazione IVA per   | iodica                      |                         |                             |   |
| Codice:                 | Normale 🗸                   | VP1/VP2/VP3:            | No                          |   |
| Dichiarazione annual    | e dati IVA                  |                         |                             |   |
| Op. attive:             | Nessuno                     | v Op. passive:          | Nessuno                     | ~ |
| Tipologia beni:         | Nessun cumulo               | ~                       | Codice IVA per autofatture  |   |
|                         | Comunicazione               | fiscalità privilegiata: | Esduso 🗸                    |   |
| Comunicazione opera     | azioni superiori a 3.000 eu | го                      | Land J                      |   |
|                         | Tipologia operazio          | one IVA ciclo vendite:  | Non definito                | ¥ |
|                         | Tipologia operazio          | one IVA ciclo acquisti: | Non definito                | ¥ |

Come possiamo notare la particolarità è data dalla casella di controllo "*Non computa in liquidazione*" che, una volta attivata, eviterà che il codice IVA venga utilizzato nei calcoli relativi alla Liquidazione IVA. Inoltre inserendo nella descrizione il riferimento a Split Payment / Scissione dei pagamenti avremo il riferimento alla gestione sia nella stampa dei documenti che nelle stampe fiscali.

#### CONTO IVA

Dal punto di vista contabile sarà necessario creare un conto IVA dedicato alla scissione dei pagamenti: tale conto avrà un utilizzo temporaneo finalizzato alla gestione dell'IVA Split Payment in modo molto simile a quanto succede per l'IVA differita. Per creare il conto accediamo al menu Archivi -> Contabili -> Conti.

| Interroga   Conti                     | ≡ _ □ ×                                   |
|---------------------------------------|-------------------------------------------|
| Conto Analitica Elenco                |                                           |
| Codice: IVA VEND SPLIT                | Iva Vendite Split Payment                 |
|                                       | Voce nota integrativa: 0                  |
| Mastro di raggruppamento contabile    |                                           |
| ERARIO > ERARI                        | IO                                        |
| Tipo conto:                           |                                           |
| IVA 🗸                                 | Sezione di bilancio: Passività            |
| Risultato esercizio                   |                                           |
| IVA ad esig. dfferita                 |                                           |
| Partite                               |                                           |
| Escludi nell'esportazione per DocFina | ance                                      |
| <u>S</u> aldi                         | Data validità: / / Data obsolescenza: / / |

Il conto IVA Split Payment non ha particolari configurazioni, è sufficiente che sia configurato come tipo conto "IVA".

#### CLIENTE

Anche l'anagrafica del cliente va opportunamente configurata per comunicare al programma che il nostro cliente è in gestione Split Payment. Per farlo accediamo all'anagrafica del cliente (ad esempio da Archivi -> Contabili -> Clienti) e si richiama il cliente.

| Interroga   Clienti               | ≡ _ □ ×                                                                        |
|-----------------------------------|--------------------------------------------------------------------------------|
| Anagrafici Contabili Vendite      | Pagamenti Contenzioso Rischio Riferimenti Sedi EDI Note Dati DocFinance Elenco |
| Codice                            | REGIONE TO Regione Toscana                                                     |
| Mastro contabile                  | CLIENTI IT > CLIENTI ITALIA                                                    |
| Categoria contabile               | ITA > Clienti\Fornitori Italia                                                 |
| Collegamento                      | 2: > >                                                                         |
| Cod. IVA esenz./agev.             |                                                                                |
| Tipo operazione IVA               | A: SPLIT >                                                                     |
|                                   |                                                                                |
| Dati ritenute subite              |                                                                                |
| IRPEF/IRES C                      | Codice Tributo I.R.PE.F.:                                                      |
|                                   | Causale Prestazione:                                                           |
| Comunicazione operazioni superior | ri a 3.000 euro                                                                |
| Operazioni rilevanti IVA          | Non definibile V Tipologia prevalente: Non definibile V                        |
| Altri dati                        |                                                                                |
| Accorpa acconti                   | Gestione partite                                                               |
| Soggetto PA                       | Controllo fido Cod. comune:                                                    |
| Cliente INTRA                     | Soggetto non residente                                                         |
| Maturazione temporale IVA in      | n sospensione                                                                  |
| Fiscalità privilegiata            | Codice identificativo fiscale:                                                 |
| Soggetto a scissione pagame       | enti Dic.Intento Saldi                                                         |
| Soggetto terzo                    | Bolla doganale                                                                 |

Nella scheda "Contabili" è necessario abilitare la casella di controllo "Soggetto a scissione pagamenti".

Inoltre può essere utile inserire all'interno dell'anagrafica cliente il codice IVA da utilizzare automaticamente in fase fatturazione utilizzando il campo "Codice IVA esenz./agev." oppure impostando opportunamente il campo "Tipo operazione IVA". In caso contrario sarà comunque possibile impostare il codice IVA corretto quando si inserisce il documento di vendita.

#### TIPI DI PAGAMENTO

Il passaggio successivo prevede la creazione di un nuovo tipo di pagamento al quale andranno successivamente collegate tutte le modalità di pagamento a clienti Split Payment. Il nuovo tipo di pagamento può essere creato da Archivi -> Vendite/Acquisti -> Tipi di pagamento:

Oltre al codice ed alla descrizione che possono essere liberamente impostati, è necessario spuntare la casella di controllo "*Split Payment*". Questa nuova tipologia di pagamento ci servirà per creare le modalità di pagamento.

## PAGAMENTI

Per quanto riguarda i codici pagamento, sarà necessario crearne uno nuovo per ciascuna modalità di pagamento applicata ai clienti Pubbliche Amministrazioni (accessibile da Archivi -> Vendite/Acquisti - > Pagamenti). Ciò perché il pagamento dovrà tenere conto dell'ammontare dell'imposta IVA che non sarà più incassata, ma che dovrà comunque essere evidenziata in fattura.

Esempio di modalità di pagamento di tipo bonifico a 30 giorni fine mese con la gestione della scissione dei pagamenti:

| Inte   | rroga   Pa       | agament       | i                 |        |               |              |            |           | 1        | ■ _ □   | x   |
|--------|------------------|---------------|-------------------|--------|---------------|--------------|------------|-----------|----------|---------|-----|
| Genera | li Elenco        |               |                   |        |               |              |            |           |          |         |     |
| Codi   | ce: BO3SP        | Bonifico a 30 | gg Split Paymer   | τ      |               | Fa           | atturazio  | ne ele    | ttronica |         |     |
|        |                  | % Maggi       | or./sconto commer | iale:  | 0,00          |              |            |           |          |         |     |
| Val    | uta: EUR 🔉 E     | U             | Spese di inc. ver | dite:  | 0,00          | Sp           | ese di inc | . acquist | to:      | 0,00    |     |
| Val    | uta: 🔉           |               | Spese di inc. ver | dite:  | 0,00          | Sp           | ese di inc | . acquist | to:      | 0,00    |     |
|        | Incassato        | )             | A saldo           |        | Anno civile   |              | Fine       | e mese d  | lata pa  | artenza |     |
| Dettag | lio pagamento    |               |                   |        | Paran         | netri        | i          |           |          |         |     |
| Rata   | Pagamento        | G.scader      | za Inizio scade   | enza   | Fine scadenza |              | G.fisso    | Netto     | IVA      | Spes    | e   |
| 001    | SPLIT PAY        | >             | 0 Data fattura    | ~      | Alla data     | ~            | 0          | 0         | 1        | 1 (     | ^ 0 |
| 002    | BONIFICO         | >             | 30 Data fattura   | $\sim$ | Alla data     | $\checkmark$ | 0          | 1         | (        | ) :     | 1   |
|        |                  |               |                   |        |               |              |            |           |          |         | _   |
|        |                  |               |                   |        |               |              |            |           |          |         | -   |
|        |                  |               |                   |        |               |              |            |           |          |         | ~   |
| Esd    | ludi provvigioni |               |                   |        |               |              |            |           |          |         |     |
|        |                  |               |                   |        |               |              |            |           |          |         |     |
|        |                  |               | Data val          | dità:  | //            | Data         | obsoleso   | enza:     | 11       |         |     |

La prima rata dovrà essere impostata al Tipo pagamento di tipo Split Payment precedentemente creato, con giorni scadenza pari a 0, inizio scadenza in data fattura, fine scadenza alla data e con il solo campo IVA valorizzato a 1. In questo modo comunichiamo al programma che la prima rata/scadenza è pari all'importo della sola IVA. Nelle righe successive andranno invece indicate le normali condizioni di pagamento (nel nostro caso un bonifico a 30 giorni) avendo cura però di lasciare il campo IVA a 0 per tutte le relative rate/scadenze.

## CAUSALI CONTABILI

A livello di causali contabili saranno necessarie due diverse causali per la corretta contabilizzazione delle fatture Split Payment: una gestirà la contabilizzazione vera e propria del documento, mentre l'altra (che verrà utilizzata all'interno della prima) si occuperà di saldare la partita relativa all'imposta derivante dal documento stesso.

Causale di contabilizzazione delle fatture Split Payment (per creare la causale contabile usare il menu Contabilità -> Archivi contabilità -> Causali contabili).

| Modifica           | Causali contabili                                                           | ≡ _ □ × |
|--------------------|-----------------------------------------------------------------------------|---------|
| Generale Dettagli  | i Traduzioni Elenco                                                         |         |
| Codice:            | SPLIT Emissione Fattura Split Payment                                       |         |
| Riferimento:       | Clienti Apertura conti                                                      |         |
| Partite:           | Crea  Rieva ritenute  Chiusura conti  Gestisce le ritenute  Assestamento    |         |
|                    | Insoluti Movim.analitica                                                    |         |
| Dati IVA           |                                                                             |         |
| Tipo registro IVA  | A: Vendite   Numero: 1  Controllo univoci                                   | à       |
| Contropartita      | a: IVA VEND SPLIT > Iva Vendite Split Payment Page esigib differita         | ta      |
| Tipo documento:    | ○: Fattura     ✓                                                            | enti    |
| Sezione di./for.:  | IVA autotrasport Calcolo importo di./for.: Imponibile +IVA Penime del marci | atori   |
|                    | Note in Reg.IVA                                                             |         |
| Progressivi nume   | erazioni Contabilizz. sepa                                                  | rata    |
| Documento:         | Per anno     V     Serie:     Sp     Protocollo:     Non gestita     V      |         |
| [                  | ✓ Docum.obbligatorio                                                        |         |
| Dati conto corrent | nte                                                                         |         |
| Movimenti di C\C   |                                                                             |         |
| Dati cespiti       |                                                                             |         |
| Movimenti cespiti  | ť                                                                           |         |
|                    | Data validità: / / Data obsolescenza:                                       | 11      |

La causale dovrà essere collegata al conto IVA Split Payment creato in precedenza e dovrà risultare abilitata la casella di controllo "Scissione pagamenti". Possiamo anche configurare i dettagli e gli automatismi relativi alla causale come si può vedere dall'immagine successiva che renderà anche più chiara la modalità di contabilizzazione.

| Mo                            | odifica   C                                                      | ausal <u>i c</u>              | ontabili                                                                                                    |                                                                         |                                   |              |                                                 |                                      |                                                                                                    |          |       | ≡_   |         | ▫_ | × |
|-------------------------------|------------------------------------------------------------------|-------------------------------|----------------------------------------------------------------------------------------------------|-------------------------------------------------------------------------|-----------------------------------|--------------|-------------------------------------------------|--------------------------------------|----------------------------------------------------------------------------------------------------|----------|-------|------|---------|----|---|
| Gener                         | rale Dettagli Tr                                                 | aduzioni                      | Elenco                                                                                                    |                                                                         |                                   |              |                                                 |                                      |                                                                                                    |          |       |      |         |    |   |
|                               | Codice: SF                                                       | PLIT                          | Emissione Fattura Split Payment                                                                                                    |                                                                         |                                   |              |                                                 |                                      |                                                                                                    |          |       |      |         |    |   |
| Righe                         | IVA                                                              |                               |                                                                                                    | ,                                                                       |                                   |              |                                                 |                                      |                                                                                                    |          |       |      |         |    |   |
| Cod.                          | IVA                                                              | Descrizione                   | Conto IVA                                                                                                    | Tipo registro IVA                                                       |                                   |              | N.reg.                                          | %Inc                                 |                                                                                                    |          | Conto | inde | traibil | e  |   |
| 22SP                          | Iva 22% S                                                        | Split Paym                    | ent 🛛 IVA VEND SPLIT 🔉 👔                                                                                                    | Vendite                                                                 | ¥                                 |              | 2                                               |                                      | 0                                                                                                    |          |       |      |         | >  | ^ |
|                               |                                                                  |                               |                                                                                                    |                                                                         |                                   |              |                                                 |                                      |                                                                                                    |          |       |      |         |    |   |
|                               |                                                                  |                               |                                                                                                    |                                                                         |                                   |              |                                                 |                                      |                                                                                                    |          |       |      |         |    |   |
|                               |                                                                  |                               |                                                                                                    |                                                                         |                                   |              |                                                 |                                      |                                                                                                    |          |       |      |         |    |   |
|                               |                                                                  |                               |                                                                                                    |                                                                         |                                   |              |                                                 |                                      |                                                                                                    |          |       |      |         |    | ~ |
|                               |                                                                  |                               | Vendite accessori italia                                                                                                    | IVA detr: Iva Ven                                                       | dite                              | Spli         | t Payme                                         | nt IV                                | A ind.:                                                                                                    |          |       |      |         |    | ~ |
| lighe                         | contabili                                                        |                               | Vendite accessori italia                                                                                                    | IVA detr: Iva Ven                                                       | dite                              | Spli         | t Payme                                         | nt IV                                | A ind.:                                                                                                    |          |       |      |         |    | ¥ |
| Righe                         | contabili                                                        |                               | Vendite accessori italia                                                                                                    | IVA detr: Iva Ven                                                       | dite<br>Aı                        | Spli         | t Payme                                         | nt IV                                | A ind.:                                                                                                    | <u> </u> |       |      |         |    | ~ |
| Righe<br>Tipo<br>C            | contabili<br>Conto                                               | >                             | Vendite accessori italia<br>Descrizione                                                                                                    | IVA detr: Iva Ven<br>Sezione<br>Dare                                    | dite<br>Au                        | Spli         | t Payme<br>Partite<br><i>Crea</i>               | int IV                               | A ind.:                                                                                                    | ~        | -     |      |         |    | ~ |
| tighe<br>Tipo<br>C<br>G       | Contabili<br>Conto<br>IVA VEND SPL                               | ><br>IT >                     | Vendite accessori italia<br>Descrizione<br>Iva Vendite Split Payment                                                                           | IVA detr: IVa Ven<br>Sezione<br>Dare V<br>Avere V                       | dite                              | Spli         | t Payme<br>Partite<br><i>Crea</i><br><i>No</i>  | nt IV                                | A ind.:<br>Causale                                                                                                | ^        |       |      |         |    | ¥ |
| Righe<br>Tipo<br>C<br>G<br>G  | Contabili<br>Conto<br>IVA VEND SPL<br>VEN ACC IT                 | ><br>IT >                     | Vendite accessori italia<br>Descrizione<br>Iva Vendite Split Payment<br>Vendite accessori italia                                               | IVA detr: Iva Ven<br>Sezione<br>Dare<br>Avere                           | dite                              | Spli         | Partite<br>Partite<br>Crea<br>No<br>No          | IV                                   | A ind.:<br>Causale                                                                                                | •        | -     |      |         |    | ~ |
| Tipo<br>C<br>G<br>G<br>C      | Contabili<br>Conto<br>IVA VEND SPL<br>VEN ACC IT                 | ><br>IT ><br>>                | Vendite accessori italia<br>Descrizione<br>Iva Vendite Split Payment<br>Vendite accessori italia                                               | IVA detr: Iva Ven<br>Sezione<br>Dare<br>Avere<br>Avere<br>Avere         | dite<br>AL<br>                    | Spli         | Partito<br>Partito<br>Crea<br>No<br>No<br>Salda | IV<br>V<br>V<br>V<br>STO             | A ind.:<br>Causale                                                                                                | -        | -     |      |         |    | ~ |
| Tipo<br>C<br>G<br>G<br>C<br>G | Contabili<br>Conto<br>IVA VEND SPL<br>VEN ACC IT<br>IVA VEND SPL | IT ><br>IT >                  | Vendite accessori italia  Descrizione  Iva Vendite Split Payment Vendite accessori italia  Iva Vendite Split Payment Iva Vendite Split Payment | IVA detr: Iva Ven<br>Sezione<br>Dare<br>Avere<br>Avere<br>Avere<br>Dare | dite                              | Spli<br>uto. | Partitu<br>Crea<br>No<br>No<br>Salda<br>No      | IV<br>V<br>V<br>V<br>ST(<br>V<br>ST( | A ind.:<br>Causale                                                                                                | ^        | -     |      |         |    | • |
| Tipo<br>C<br>G<br>G<br>C<br>G | Contabili<br>Conto<br>IVA VEND SPL<br>VEN ACC IT<br>IVA VEND SPL | ><br>IT<br>><br>IT<br>IT<br>> | Vendite accessori italia  Descrizione  Iva Vendite Split Payment Vendite accessori italia  Iva Vendite Split Payment                           | IVA detr: Iva Ven<br>Sezione<br>Dare<br>Avere<br>Avere<br>Avere<br>Dare | dite<br>Au<br>• +<br>• -1<br>• .1 | Spli<br>uto. | Partito<br>Crea<br>No<br>No<br>Salda<br>No      | IV<br>V<br>V<br>V<br>STO             | A ind.:<br>Causale<br>><br>><br>><br>><br>><br>><br>><br>><br>><br>><br>><br>><br>><br>><br>><br>><br>><br>><br>> | ^        | -     |      |         |    | ~ |

Come possiamo vedere, all'interno della causale verranno inserite due righe relative alla chiusura (contabile ed a livello di partire) dell'imposta IVA. Tali righe utilizzano una causale apposita di storno dell'IVA Split Payment: questa causale può essere configurata come nella seguente immagine.

| Modifica            | Causali contabili              |                             |                        | ≡ | <br>ı x |
|---------------------|--------------------------------|-----------------------------|------------------------|---|---------|
| Generale Dettagli   | Traduzioni Elenco              |                             |                        |   |         |
| Codice:             | STOSP Storno Iva Split Payment |                             |                        |   |         |
| Riferimento:        | Vessuno 🗸                      | Es. di competenza           | Apertura conti         |   |         |
| [                   |                                | Rileva ritenute             | Chiusura conti         |   |         |
| Partite: .          | Salda 🗸 🗸                      | Gestisce le ritenute        | Assestamento           |   |         |
|                     |                                | Insoluti                    | Movim.analitica        |   |         |
|                     |                                |                             |                        |   |         |
| Dati IVA            |                                |                             |                        |   |         |
| Tipo registro IVA:  | No IVA V Numero: 0             |                             | Controllo univocità    |   |         |
| Contropartita:      |                                |                             | Esigib.differita       |   |         |
| Controparata.       | >                              |                             | Pag.esigib.differita   |   |         |
| Tipo documento:     | No documento 😔                 |                             | Scissione pagamenti    |   |         |
| Sezione di./for.:   | Calcolo importe                | o di./for.: No di/fac       | IVA autotrasportatori  |   |         |
|                     | · · · ·                        |                             | Noto in Reg TVA        |   |         |
| Deserves initiation |                                |                             |                        |   |         |
| Progressivi numer   | azioni                         |                             |                        |   |         |
| Documento:          | Von gestita 🗸 Serie:           | Protocollo: Non gestita 🗸 🗸 | Serie:                 |   |         |
|                     | Docum.obbligatorio             |                             |                        |   |         |
| Dati conto corrente | e                              |                             |                        |   |         |
| Movimenti di C\C    |                                |                             |                        |   |         |
| Dati cespiti        |                                |                             |                        |   |         |
| Movimenti cespiti   |                                |                             |                        |   |         |
|                     | D                              | ata validità: / /           | Data obsolescenza: / / |   |         |

#### PARAMETRI VENDITE

All'interno dei parametri vendite (raggiungibili da Archivi –> Contropartite e parametri –> Parametri vendite) sarà necessario inserire i parametri di configurazione appena creati.

| Parametri vendite           |                    |            |                       | = -           | □ X       |
|-----------------------------|--------------------|------------|-----------------------|---------------|-----------|
| Rivalsa incasso:            | RECUPERO SPESE     | > Rec      | cupero spese          | Cod.IVA: 20   | >         |
| Rivalsa imballo:            | RECUPERO SPESE     | > Rec      | cupero spese          | Cod.IVA: 20   | >         |
| Rivalsa trasporto:          | RECUPERO SPESE     | > Rec      | cupero spese          | Cod.IVA: 20   | >         |
| Rivalsa bolli:              | RECUPERO SPESE     | > Rec      | cupero spese          | Cod.IVA: ESC2 | 2 >       |
| Contropartita per cauzioni: | CAUZIONE           | > Con      | nto Cauzione Clienti  | Cod.IVA: ESC  | 15 >      |
| Causale acconti incassati:  | AACCC > Acconto da | la cliente | e                     |               |           |
| Conto acconti incassati:    | CASSA              | > Case     | sa centrale           |               |           |
| Articolo per riferimenti:   |                    | >          |                       |               |           |
| Storno bolli:               |                    | >          |                       |               |           |
| Causale omaggi:             | XGIRO > Giroconto  |            |                       |               |           |
| Ritenute C/erario:          | ERRITSUB           | > Erar     | rio c/ritenute subite |               |           |
| Caus. storno split payment: | STOSP > Storno Iva | i Split Pa | ayment                |               |           |
| Conto storno split payment: | IVA VEND SPLIT     | > Iva V    | /endite Split Payment |               |           |
|                             |                    |            |                       | <u>O</u> k    | K<br>Esci |

In particolare andrà definita la causale contabile di storno dell'IVA da utilizzare (la seconda causale contabile creata in precedenza) ed il conto contabile dell'IVA Split Payment.

## CAUSALE DOCUMENTO

Causale del documento di vendita che servirà per emettere la fattura vera e propria. Accediamo al menu Vendite -> Archivi vendite -> Causali documenti e creiamo una causale come nella seguente schermata.

| Modifica   Caus                       | sali docum        | enti di vendita                    |                        | ≡ _ □ ×                                                          |
|---------------------------------------|-------------------|------------------------------------|------------------------|------------------------------------------------------------------|
| Generale Automatismi Ge               | estioni collegate | Origini Report Elenco              |                        |                                                                  |
| Tipo documento:<br>Categoria:         | FASPL Fat         | tura soggetta a Split Payr         | nent<br>tura differita | Cliente                                                          |
| Causale magazzino:<br>Magazzino:      | VEN > Ver         | ndita<br>Valorizzazione magazzino: | Default 🗸              | Preferenziale No prezzo/sconto Dati consegna Dati accompagnatori |
| Causale contabile:                    | SPLIT > Em        | issione Fattura Split Paym         | ent                    | Packing List                                                     |
| Serie documento:<br>Serie protocollo: | CVSP              | Da cau. contabile 🗸                | N° sconti/maggior.: 4  | Cambio causale mag.                                              |
| Listino:<br>Qtà proposta:             | 0,00              | Stato dei documenti:               | Confermato 🗸           | Basi di calcolo<br>Modifica descrizione articolo                 |

La causale può essere configurata come una normale causale di una fattura di vendita, l'importante è che utilizzi la causale contabile di contabilizzazione dello Split Payment creata in precedenza. Tale causale molto probabilmente verrà utilizzata anche per la gestione delle Fatture Elettroniche PA.

## EMISSIONE DI UNA FATTURA SPLIT PAYMENT

Caricamento dell'emissione della fattura utilizzando la causale documento creata precedentemente ed intestata ad un cliente in scissione dei pagamenti.

| Nuovo            | atture (vendite)         |                         |      |                          | ≡       | _ 🗆 X            |
|------------------|--------------------------|-------------------------|------|--------------------------|---------|------------------|
| Documento Dati g | enerali Spedizione Elenc | 0                       |      |                          |         |                  |
| Pagamento        | BO3SP > Bonifico a 30    | ) gg Split Payment      |      | Totale:                  | 100,00  |                  |
| Data diversa:    | 11                       |                         |      | Sconti/maggiorazioni:    | 0,00    | Forzati          |
| Magg./sconti     | 0,00 + 0,00              | Pagamento:              | 0,00 | Spese Incasso:           | 0,00    | Ripartite        |
| Banca            | BANCOCE > Banco          | del Centroitalia        |      | Spese Imballo:           | 0,00 *  | Ripartite        |
| C/C              | 821336                   | >                       |      | Spese Trasporto:         | 0,00 *  | Ripartite        |
| Ns. banca        | CARISPE > Ca             | ssa Risparmio La Spezia |      |                          |         |                  |
| Note             |                          |                         |      | Cauzione imballi:        | Forzate |                  |
|                  |                          |                         |      | Tot. imponibile:         | 100,00  |                  |
|                  |                          |                         |      | Imposta:                 | 22,00   | <u>D</u> ati IVA |
| Dettaglio pagam  | nti                      | Scadenze confermate     |      | Spese Bolli:             | 0,00    | Forzate          |
| N. Scaden        | za Importo rata          | Pagamento So            | sp.  |                          |         |                  |
| 1 25/05/2        | )21 2<br>)21 10          | 2,00 SPLIT PAY >        | ^    | Totale: EU               | 122,00  | <u>C</u> alcola  |
| 2 23/00/2        | .21 10                   |                         | -    | Sconto finanziario: 0,00 | 0,00    | Forzato          |
|                  |                          |                         |      | Acconto contestuale:     | 0,00    |                  |
| Noto             |                          |                         | ~    | Precedenti acconti:      | 0,00    |                  |
| Ranca:           |                          |                         |      |                          |         |                  |

Come possiamo vedere dalla scheda Dati Generali del documento di vendita, il programma ha applicato la modalità di pagamento Split Payment impostando la prima scadenza, relativa alla sola imposta IVA, in data documento e con tipo pagamento Split Payment. Inoltre, a livello di dettaglio IVA, è stato correttamente applicato il codice IVA 22% Split Payment.

| Codice cliente<br>REGIONE TO<br>Agente |             | Parita IVA<br>T 32164879679<br>Dodice fiscale: | Veluts<br>7 EU | Sconti<br>Vs.banca: Banco   | Pagamento<br>Bonifico a 30 gg Spilt Payr<br>dei Centroltalia | nent |          | Intestat<br>REGIONE<br>Regione 1<br>Plazza 81<br>50100 Fir<br>Sconte | arlo:<br>TO<br>Toscana<br>gnoria, 7<br>enze (FI) (IT)<br>Deta documen<br>25/05/2021<br>ABI: 03 | to Nume<br>1/CVS<br>015 CAB: | ro documento<br>SP<br>03200 IBAN: | IT54R030 | 1503200000000  | Pag<br>1<br>21336 |
|----------------------------------------|-------------|------------------------------------------------|----------------|-----------------------------|--------------------------------------------------------------|------|----------|----------------------------------------------------------------------|------------------------------------------------------------------------------------------------|------------------------------|-----------------------------------|----------|----------------|-------------------|
|                                        |             |                                                |                | Ns. banca: Cassa            | Risparnio La Spezia                                          |      |          |                                                                      | ABI: 06<br>BIC: 54                                                                             | 030 CAB:<br>1512156          | 10701 IBAN:                       | IT17P060 | 30107010000005 | 46123             |
| Codice della n                         | merce o ser | vizio                                          | Descrizione de | ella merce o servizio       |                                                              | U.M. | Quantità |                                                                      | Prezzo S                                                                                       | conti e ma                   | aggiorazioni                      |          | Importo        | C.I.              |
| ALIM 450 W                             |             |                                                | Alimentatore 4 | 50 watt                     |                                                              | n.   | 1,000    |                                                                      | 100,00                                                                                         |                              |                                   |          | 100,00         | 22SP              |
|                                        | 8           |                                                |                |                             |                                                              |      |          |                                                                      |                                                                                                | Train C                      |                                   | estaal   |                |                   |
| npo pagamento                          | ocaue       | ingono scadenza                                | 22SP           | Imponibile I.V.A.<br>100,00 | % LV.A.<br>22,00                                             |      | impo     | 22,00                                                                |                                                                                                | 100,00                       |                                   |          |                |                   |
| SPLIT                                  | 25/05/202   | 1 22.00                                        |                |                             |                                                              |      |          |                                                                      | Spese                                                                                          | di imbalio                   | Spese di trasj                    | porto (  | Totale docun   | 122,00            |
| Bonifico                               | 25/05/202   | 1 100,00                                       |                |                             |                                                              |      |          |                                                                      | Spesed                                                                                         | lincasso                     | 2                                 | 2,00     |                |                   |
|                                        |             |                                                | Totale         | 100,00                      |                                                              |      |          | 22,00                                                                |                                                                                                |                              |                                   |          |                |                   |

Andando a stampare il documento ci verrà correttamente riportata l'indicazione "Scissione dei pagamenti" ripresa dalla descrizione aggiuntiva del codice IVA precedentemente creato.

Contabilizzando il documento il programma si occuperà autonomamente di gestire lo storno dell'IVA Split Payment in modo da saldare la relativa partita. Di seguito l'immagine della registrazione di primanota generata dal da *ad hoc Revolution* (fare riferimento alla causale contabile precedentemente creata per comprendere meglio lo schema della registrazione).

| Interroga                | a   Primanot                  | a                                   |                      |             |                       |       |                    | -              | -                | □ X     |
|--------------------------|-------------------------------|-------------------------------------|----------------------|-------------|-----------------------|-------|--------------------|----------------|------------------|---------|
| Primanota El             | enco                          |                                     |                      |             |                       |       |                    |                |                  |         |
| Reg. n.:                 | 11 / 0                        | Del: 25/05/202                      | Esercizi             | 0: 2021 >   | Stato: Confermato     | ~     | 0                  |                |                  | B       |
| Causale:                 | SPLIT > Emission              | ie Fattura Split Pay                | ment                 |             |                       |       | <u>C</u> attura    | Visual         | izza             | Scanner |
| Doc.N.:                  |                               | 1 / CVSP                            | Del: 2               | 5/05/2021   | Prot.N.:              | 0/    |                    | -              |                  |         |
| Note:                    |                               | - 4 ( - 4))                         |                      |             | SDI:                  |       |                    | 1              |                  | _       |
| Cliente: F               | REGIONE TO<br>Regione Toscana | >                                   | Emi:<br>Primanota IV | ssione: /// | 1ese: 05<br>Competenz | Anno: | 2021<br>/2021 Plat | Var.g          | )<br>ote<br>5/05 | Modello |
|                          |                               |                                     | Cod.IVA              | Imponibi    | le Impo               | osta  | Reg.IVA            | N.             | %                | Ind.    |
| Valuta:                  | EUR > Cambio:                 | 1,000000                            | 22.5                 | 1           | 00,00                 | 22,00 | ven =vei ♥         | <del>.</del> . |                  |         |
| Importo:                 | 122,0                         | EU                                  | 1                    |             |                       |       |                    |                |                  | ~       |
| Pagam.: B                | Ionifico a 30 gg Split Pay    | yment                               |                      |             | 100,00                | 22,00 | Omagg.:            | Vo             |                  | ×.      |
| Primanota (              | contabile                     | Schede                              | Descr. : IV          | a 22% Split | Payment               |       |                    |                |                  |         |
| Riga <mark>1</mark> Tipo | Conto                         |                                     | Descrizione          |             | DARE                  | A     | VERE               | Par            | _                |         |
| 10 C                     | REGIONE TO                    | <ul> <li>Regione Toscar</li> </ul>  | na -                 |             | 122,00                | *     | 0,00               | * C            | ^                | Righe   |
| 20 G                     | IVA VEND SPLIT                | <ul> <li>Iva Vendite Spl</li> </ul> | it Payment           |             | 0,00                  | *     | 22,00              | * N            | -                |         |
| 30 G                     | VEN ACC IT                    | <ul> <li>Vendite access</li> </ul>  | ori italia           |             | 0,00                  | *     | 100,00             | * N            |                  |         |
| 40 G                     | IVA VEND SPLIT                | <ul> <li>Iva Vendite Spl</li> </ul> | it Payment           |             | 22,00                 | *     | 0,00               | * N            | -                | 1.1     |
| 50 C                     | REGIONE TO                    | Megione Toscar                      | 13                   |             | 0,00                  | *     | 22,00              | * 5            |                  | Partite |
|                          |                               |                                     |                      |             |                       |       |                    |                | ~                | Terring |
| Saldo DARE:              | 20                            | 0,00 Sbilancio                      |                      | 0,00        | 144,00                |       | 144,00             |                |                  |         |

A questo punto l'iter è completo, l'IVA Split Payment è stata correttamente stornata ed il cliente resta aperto per il solo importo dell'imponibile.

Per verificare che la gestione sia completa anche dal punto di vista fiscale, stampare la Liquidazione Periodica IVA del periodo interessato.

| Registro IVA vendite                      | ]                                |                         |                            | P                          | ag.: 50          |        |
|-------------------------------------------|----------------------------------|-------------------------|----------------------------|----------------------------|------------------|--------|
| GRUPPO EDC SRL                            |                                  |                         |                            | Partita I                  | VA: 02631980139  |        |
|                                           |                                  |                         |                            | Codice fisc                | ale: 02631980139 |        |
| Centro Nuova Filanda - 54011 - Aulla (MS) |                                  |                         |                            |                            |                  |        |
| Registro IVA vendite num. 1 anno: 2021    | *N*=nun                          | nero fuori sequenza *D* | data fuori sequenza *R*=re | gistrazione non confermata |                  |        |
| Dal: 01/05/2021 al: 31/05/2021            | Importi espressi in: EU Euro, mo | oneta emu               |                            |                            |                  |        |
| Data reg. Data doc. Num. doc.             | Ditta denominazione o rag. soc.  | Tipo Imponi             | ile Imposta Al             | liquota IVA                | Importo totale   | Comp.  |
| 25/05/2021 25/05/2021 1/CVSF              | Regione Toscana                  | FA 100                  | 00 22,00                   | 22,0 Iva 22% Split         | 122,00           | 5-2021 |
|                                           | Lo spazio sottostante di que     | sta pagina non è stato  | utilizzato ed è da conside | rarsi annullato            |                  |        |

|                                               |                                                                                |                                                                                                    |                                                                      | 0,00                                                                                                    | 0,00                                                                            |
|-----------------------------------------------|--------------------------------------------------------------------------------|----------------------------------------------------------------------------------------------------|----------------------------------------------------------------------|----------------------------------------------------------------------------------------------------|---------------------------------------------------------------------------------|
| 2SP 22.                                       | ,0 Iva 22% Split Pa                                                            | yment                                                                                                    |                                                                      |                                                                                                    |                                                                                 |
|                                               |                                                                                |                                                                                                    | Documenti registrati nel periodo:                                    | 100,00                                                                                                    | 22,00                                                                           |
|                                               |                                                                                | =                                                                                                    | Documenti competenza del periodo:                                    | 100,00                                                                                                    | 22,00                                                                           |
|                                               |                                                                                |                                                                                                    | Totale a debito:                                                     | 100.00                                                                                                    | 22.00                                                                           |
|                                               |                                                                                |                                                                                                    | Totale altre aliquote:                                               | 0.00                                                                                                    | 0.00                                                                            |
|                                               |                                                                                |                                                                                                    | Totale complessivo:                                                  | 100,00                                                                                                    | 22,00                                                                           |
|                                               |                                                                                | L                                                                                                    | o spazio sottostante di questa pa                                    | gina non è stato utilizzato ed è                                                                                                    | da considerarsi a                                                               |
|                                               |                                                                                |                                                                                                    |                                                                      | (                                                                                                    | )0% 🔽 📭 🖉                                                                       |
|                                               |                                                                                |                                                                                                    |                                                                      |                                                                                                    |                                                                                 |
| ilogo Maggio                                  | 00001 Produzione                                                               | e vendita software                                                                                               |                                                                      |                                                                                                    |                                                                                 |
| ilogo Maggio<br>dite<br><i>N</i> .            | 00001 Produzione                                                               | e vendita software<br>Descrizione                                                                                | Im                                                                   | ponibile                                                                                                    | Imposta                                                                         |
| logo Maggio<br><b>lite</b><br><i>N</i> .<br>1 | Cod. IVA<br>22SP                                                               | e vendita software<br><i>Descrizione</i><br>Iva 22% Split Payment                                                | Im                                                                   | ponibile<br>100,00                                                                                                    | Imposta<br>22,00                                                                |
| ilogo Maggio<br><b>dite</b><br><i>N.</i><br>1 | Cod. IVA<br>22SP                                                               | e vendita software<br><i>Descrizione</i><br>Iva 22% Split Payment                                                | Totali registro: 1                                                   | <i>ponibile</i><br>100,00<br>100,00                                                                                                    | <i>Imposta</i><br>22,00<br>22,00                                                |
| ilogo Maggio<br>dite<br><u>N.</u><br>1        | Cod. IVA<br>22SP                                                               | e vendita software<br><i>Descrizione</i><br>Iva 22% Split Payment                                                | Totali registro: 1                                                   | <i>ponibile</i><br>100,00<br>100,00<br>100,00                                                                                                    | Imposta<br>22,00<br>22,00<br>22,00                                              |
| ilogo Maggio<br>dite<br>N.<br>1               | Cod. IVA<br>22SP                                                               | e vendita software<br>Descrizione<br>Iva 22% Split Payment<br>Lo spazio sottostant                               | Im<br>Totali registro: 1<br>Totali<br>e di questa pagina non è stato | ponibile<br>100,00<br>100,00<br>100,00<br>utilizzato ed è da considerar                                                                                                    | Imposta<br>22,00<br>22,00<br>22,00<br>rsi annullato                             |
| vilogo Maggio<br>dite<br><u>N.</u><br>1       | Cod. IVA<br>22SP                                                               | e vendita software<br><i>Descrizione</i><br>Iva 22% Split Payment<br>Lo spazio sottostant                        | Im<br>Totali registro: 1<br>Totali<br>e di questa pagina non è stato | ponibile<br>100,00<br>100,00<br>100,00<br>utilizzato ed è da considerar                                                                                                    | Imposta<br>22,00<br>22,00<br>22,00<br>rsi annullato                             |
| ilogo Maggio<br>dite<br><u>N.</u><br>1        | O0001 Produzione  Cod. IVA 22SP Produzione e vendita softwar                   | e vendita software<br><i>Descrizione</i><br>Iva 22% Split Payment<br>Lo spazio sottostant                        | Im<br>Totali registro: 1<br>Totali<br>e di questa pagina non è stato | ponibile<br>100,00<br>100,00<br>100,00<br>utilizzato ed è da considerar                                                                                                    | Imposta<br>22,00<br>22,00<br>22,00<br>rsi annullato                             |
| ilogo Maggio<br>dite<br>N.<br>1               | O0001 Produzione      Cod. IVA     22SP  Produzione e vendita software Liquid  | e vendita software<br><i>Descrizione</i><br>Iva 22% Split Payment<br>Lo spazio sottostant<br>e<br>tazione Maggio | Im<br>Totali registro: 1<br>Totali<br>e di questa pagina non è stato | ponibile<br>100,00<br>100,00<br>100,00<br>utilizzato ed è da considerar                                                                                                    | Imposta<br>22,00<br>22,00<br>22,00<br>rsi annullato                             |
| ilogo Maggio<br>dite<br>N.<br>1               | 00001 Produzione +     Cod. IVA     22SP  Produzione e vendita software Liquid | e vendita software<br><i>Descrizione</i><br>Iva 22% Split Payment<br>Lo spazio sottostant<br>e<br>azione Maggio  | Im<br>Totali registro: 1<br>Totali<br>e di questa pagina non è stato | ponibile<br>100,00<br>100,00<br>100,00<br>utilizzato ed è da considerar                                                                                                    | Imposta<br>22,00<br>22,00<br>22,00<br>rsi annullato                             |
| ilogo Maggio<br>dite<br><u>N.</u><br>1        | 00001 Produzione      Cod. IVA     22SP  Produzione e vendita softwar  Liquid  | e vendita software<br><i>Descrizione</i><br>Iva 22% Split Payment<br>Lo spazio sottostant<br>e<br>azione Maggio  | Im<br>Totali registro: 1<br>Totali<br>e di questa pagina non è stato | ponibile<br>100,00<br>100,00<br>100,00<br>utilizzato ed è da considerar<br>Totale IVA a debit<br>Totale IVA a debit                                                              | Imposta           22,00           22,00           22,00           rsi annullato |
| ilogo Maggio<br>dite<br>N.<br>1               | 00001 Produzione +     Cod. IVA     22SP  Produzione e vendita softwar  Liquid | e vendita software<br><i>Descrizione</i><br>Iva 22% Split Payment<br>Lo spazio sottostant<br>e<br>azione Maggio  | Im<br>Totali registro: 1<br>Totali<br>e di questa pagina non è stato | ponibile<br>100,00<br>100,00<br><b>utilizzato ed è da considerar</b><br>Totale IVA a debit<br>Totale IVA a debit<br>Variazione d'imposta a debito                                | Imposta           22,00           22,00           22,00           rsi annullato |
| ilogo Maggio<br>dite<br>N.<br>1               | 00001 Produzione      Cod. IVA     22SP  Produzione e vendita software Liquid  | e vendita software<br><i>Descrizione</i><br>Iva 22% Split Payment<br>Lo spazio sottostant<br>e<br>azione Maggio  | Im<br>Totali registro: 1<br>Totali<br>e di questa pagina non è stato | ponibile<br>100,00<br>100,00<br>utilizzato ed è da considerar<br>Totale IVA a debit<br>Totale IVA a credit<br>Variazione d'imposta a debit<br>IVA non versata Periodi precedenti | Imposta           22,00           22,00           22,00           rsi annullato |

Come possiamo vedere l'IVA 22% Split Payment viene correttamente riepilogata in liquidazione, ma non viene conteggiata come IVA a debito nei totali.

Crediti speciali Acconto IVA già versato Totale IVA a debito

Credito IVA compensabile Iva dovuta del periodo

0,00

0,00 0,00 0,00

0,00